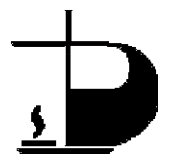

## How To Set Up On WebTRACS

Dufferin Peel Catholic District School Board uses an automated system called WebTRACS for reporting absences. If you have <u>never</u> registered with WebTRACS, you must register in order to report all of your absences, regardless of whether or not a supply is required. If you have registered with WebTRACS previous to this assignment, there is no need to re-register.

To be able to access the WebTRACS system, you must register by telephone, using a touch-tone key pad, at 905-366-5640. Please register with WebTRACS one day prior to the start of your assignment.

You will need your five (5) digit Employee Identification Number.

- Dial the WebTRACS phone number (905-366-5640)
- Enter your Employee ID# when you are prompted to enter your Access ID
- Enter the star (\*) key
- Again, enter your <u>Employee ID#</u> when prompted to enter you Pmm0001 ref\* BT1 0 0 1 308 res

to re-enter the recording of your name.

- 2. Review your profile.
- 3. Create and enter a new PIN, at least six (6) digits in length, followed by the star (\*) key.
- 4. Press 1

14tersingingi n, opu ikklob abe to reviewopu Enplooge oberOcide, Enplooge Profile and opurOcick Reference Sheet.

f you have anyqestions, please contact Human Resources at (905) 890-0708, extensions 24166 or 24455.

Revised July 7, 2011